## Guia Prático: Acesso/uso da plataforma Webex.

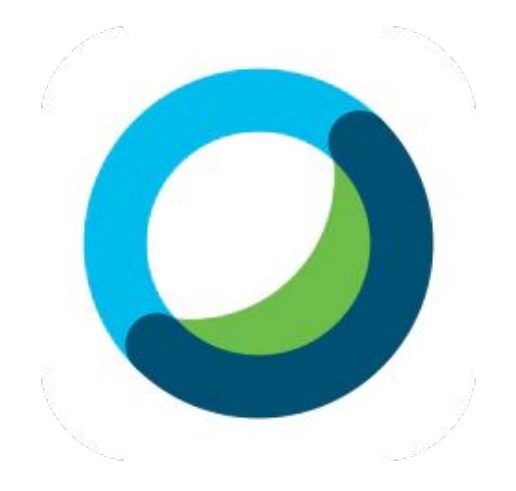

## Sumário

#### Computador/Laptop

| 1                   | Orientações iniciais             |
|---------------------|----------------------------------|
| 2                   | Acesso à assembleia              |
| 3                   | Lista de participantes           |
| 3                   | Manifestação oral do usuário     |
| 4                   | Manifestação por chat do usuário |
| 5                   | Votação                          |
| Smartphones/Tablets |                                  |
| 5                   | Orientações iniciais             |
| 6                   | Acesso à assembleia              |
| 7                   | Lista de Participantes           |
| 7                   | Manifestação oral do usuário     |
| 8                   | Manifestação por chat do usuário |
| 9                   | Votação                          |

#### **Orientações Iniciais**

- Suporte adicional:
  - Qualquer dúvida/problema com a plataforma entrar em contato com o suporte pelo telefone (21) 98892-1923 Phelipe.
- Acesse a assembleia com 30 min de antecedência.
- Verifique sua conexão de internet.
- Utilize o navegador do Google Chrome para acessar a assembleia.
- Utilize fones de ouvido para uma melhor experiência.
- Baixe o app do Cisco Webex Meetings com antecedência para evitar imprevistos e facilitar seu acesso. Os links para download encontram-se abaixo:
  - o <u>Windows</u>
  - o <u>Mac</u>

# Guia Prático: Acesso/uso da plataforma Webex.

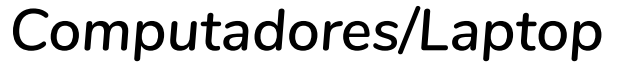

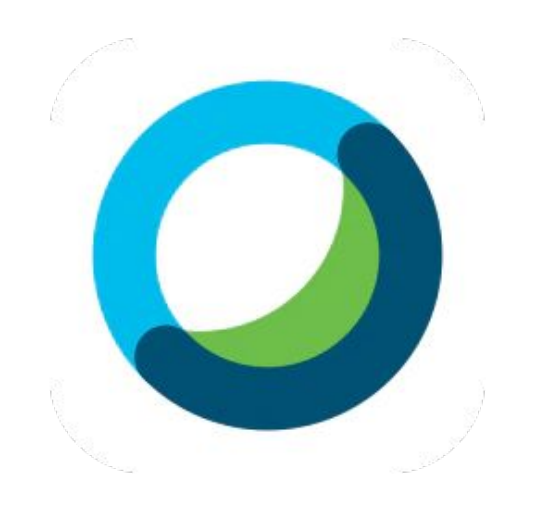

 Neste momento você já recebeu o convite de acesso por e-mail. Para acessar, clique no ícone <u>VERDE</u>. **2)** Abrirá uma página no seu navegador com a tela abaixo. O ID de registro já estará preenchido, clique no ícone "Entrar Agora".

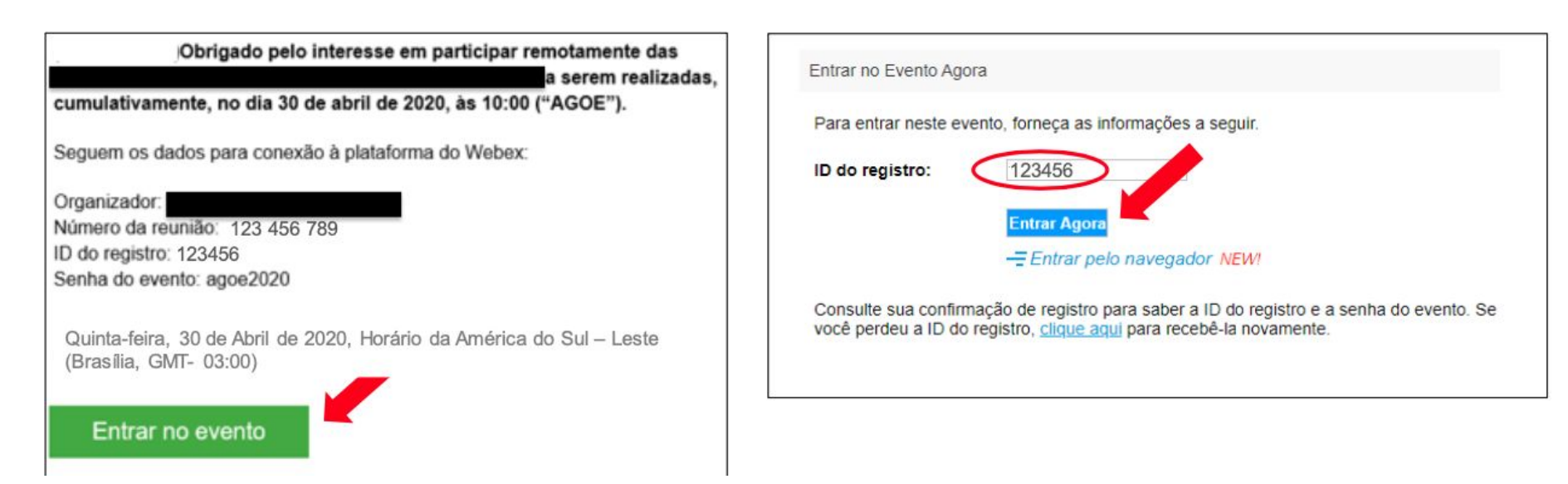

Obs1.: Baixe o aplicativo do Cisco Webex Meetings com antecedência para evitar imprevistos e facilitar seu acesso. Na página de "Orientações iniciais" é possível encontrar os links de "download".

**2)** Caso seja sua primeira vez usando o Webex e não tenha feito o "download" do app do Cisco Webex Meetings com antecedência, automaticamente iniciará o "download" do aplicativo no seu Computador/Laptop. Clique no arquivo do instalador para instalar o aplicativo.

**3)** Clique no ícone <u>VERDE</u> para acessar a assembleia.

| Weber Events x Q Evento em andamento x +                                                                      | - 0 ×                           | Weber Events X O Evento em andamento X + | - 0 ×                     |
|----------------------------------------------------------------------------------------------------|---------------------------------|------------------------------------------|---------------------------|
| F  C in webex.com/ec3300/webcomponenti/docahow/ecstartsessionframe.do?actionType=joindisiteurl=ten&duserType= | x o * 🔇 :                       | C                                        | ☆ <b>○ ⋇ (</b> ) :<br>⊙ × |
| Etapa 2 de 2: Instale o complemento Cisco We                                                                  | ebex                            | 17:45 - 18:45                            |                           |
| Abra o arquivo Cisco_WebEx.Add.on.asse.                                                                       |                                 |                                          |                           |
|                                                                                                    |                                 | PS                                       |                           |
| Circo, Web5s, Add_ever                                                                                        |                                 | _                                        |                           |
| alindo trada problemen 2 Talico o consultariora actorectato cua antesta te ana constato a para contra pr      | ata muniño imadistamento        | 8 Entrar no evento                       |                           |
| Parka terko provenesi cake o complemento novanente da execute un aplicativo temporano para entrar ne          |                                 | Q Usar o computador para áudio ∨         | ition Audio               |
| Cisco_WebEr_Adds_pere                                                                                         | Exibir todos 🛛 🗙                | Cisco_Web5x_Add_eee A                    | Exibir todos              |
| O H 🗧 🖬 🖽 🧏 🖉 😁 📲 🚺 🛛                                                                                         | ^ %⊐ d* @ 06/07/2020 <b>₽</b> 0 | 💷 o 🖽 🤮 📾 🏦 🧏 🖨 🥭 🥶 🔩 🧔 💷                | ∧ 📕 ٩⊐ 4× // 06/07/2020 😽 |

- Recomendação 1: Acesse a assembleia utilizando o navegador Google Chrome para download do Webex.
- Recomendação 2: Use fones de ouvido com microfone para a boa qualidade de áudio durante a assembleia.

#### Visualização da lista de participantes

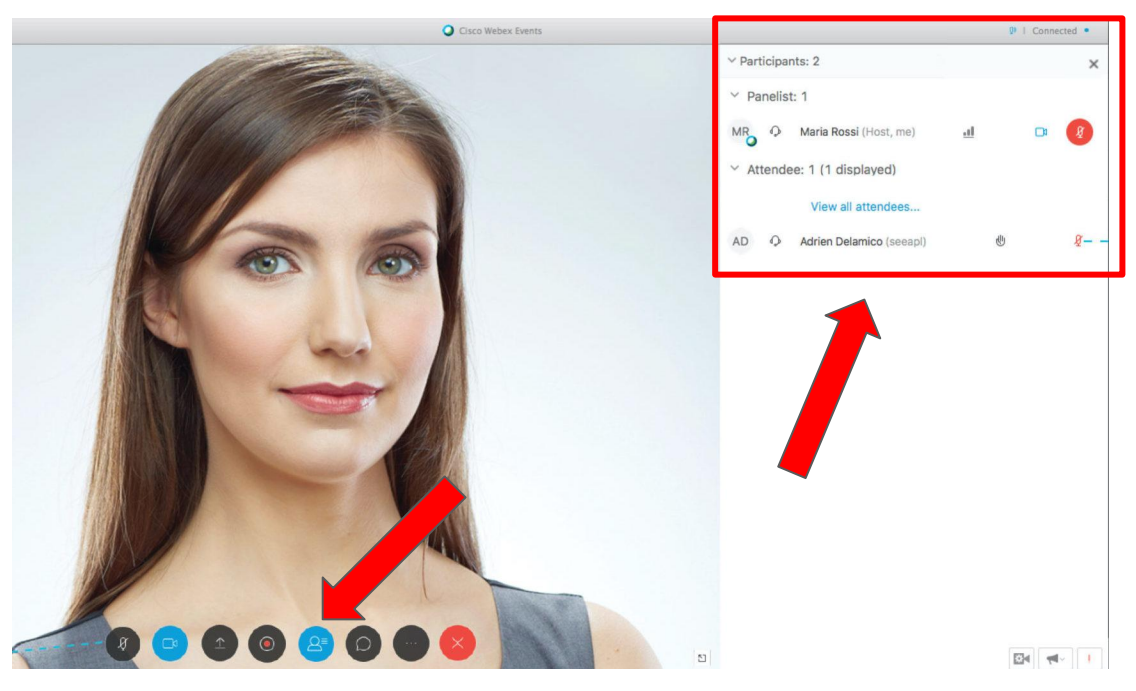

1) Clique no ícone do usuário (ícone de uma pessoa) para visualizar os participantes. O ícone precisa estar azul para visualizar os participantes.

2) Os membros da mesa da assembleia estarão na parte superior do lado direito abaixo de "Panelistas" e abaixo deles terá a lista de "Convidados" que na assembleia serão os participantes.

#### Manifestação oral do participante

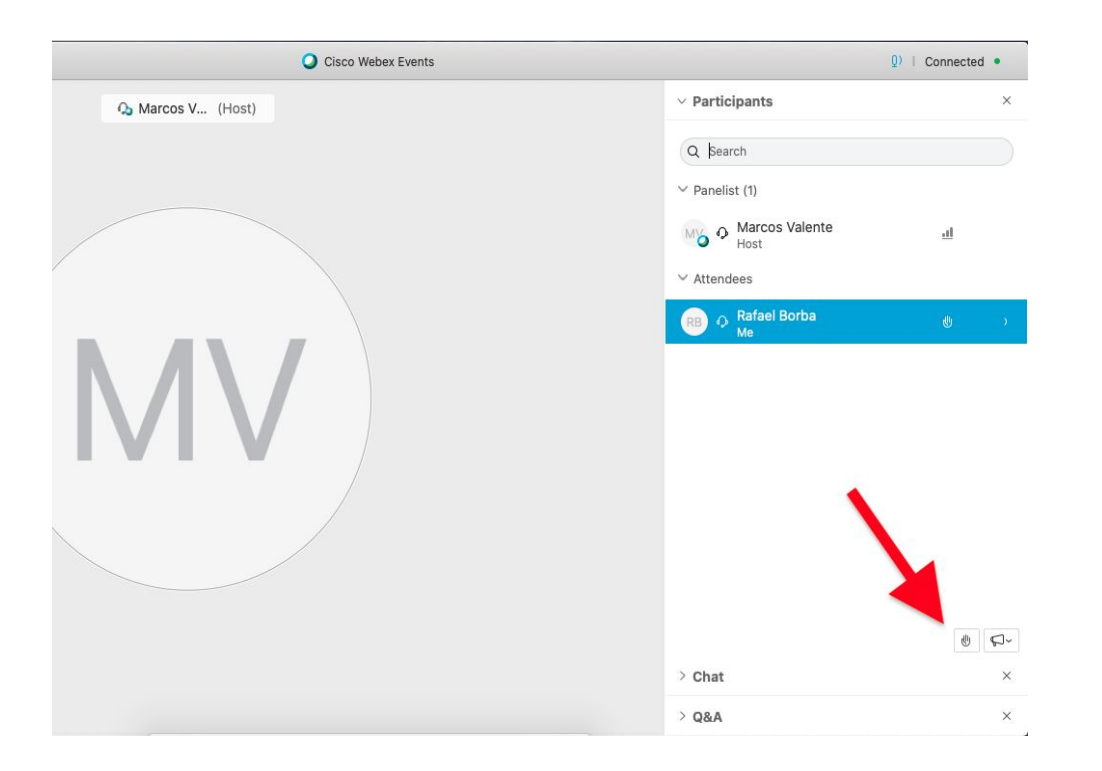

1) Clique no ícone de uma mão no canto inferior direito; (Caso não esteja visualizando o ícone, habilite a lista de participantes como na página anterior)

2) Os membros da mesa da assembleia serão notificados e irão habilitar o seu microfone no momento mais oportuno;

#### Manifestação por chat do participante

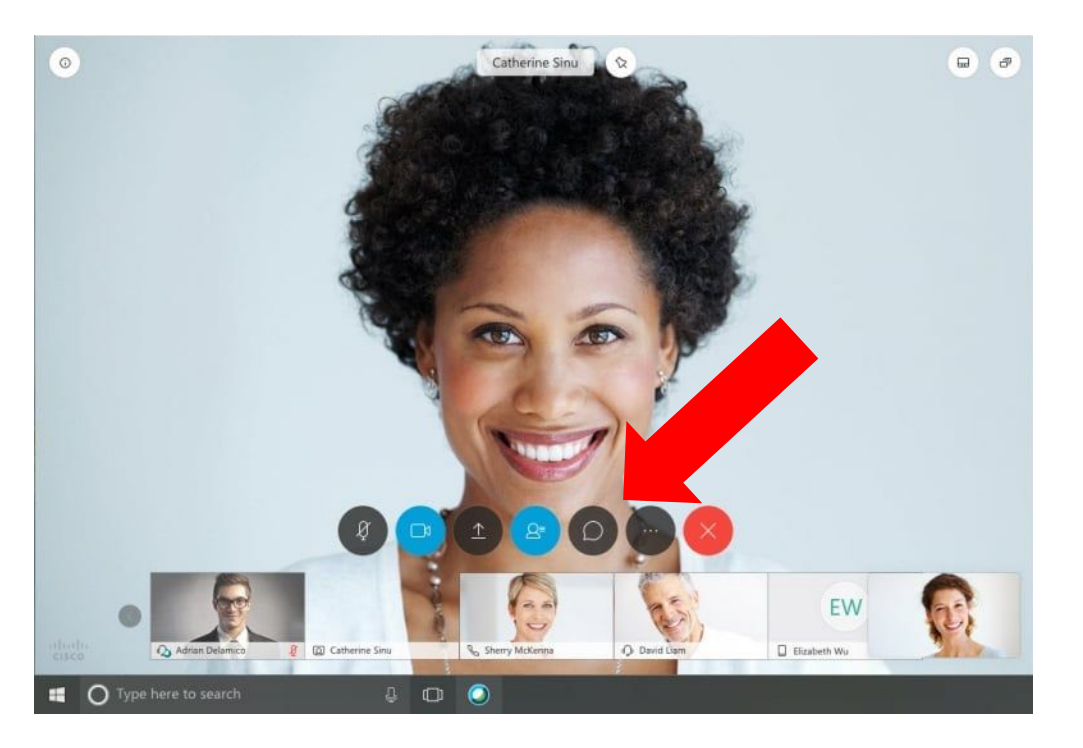

1) Para pedido de esclarecimento por escrito ou comunicação entre os participante, clique no ícone de "chat" (ícone de um balão) para habilitar o "chat";

#### Manifestação por chat do participante

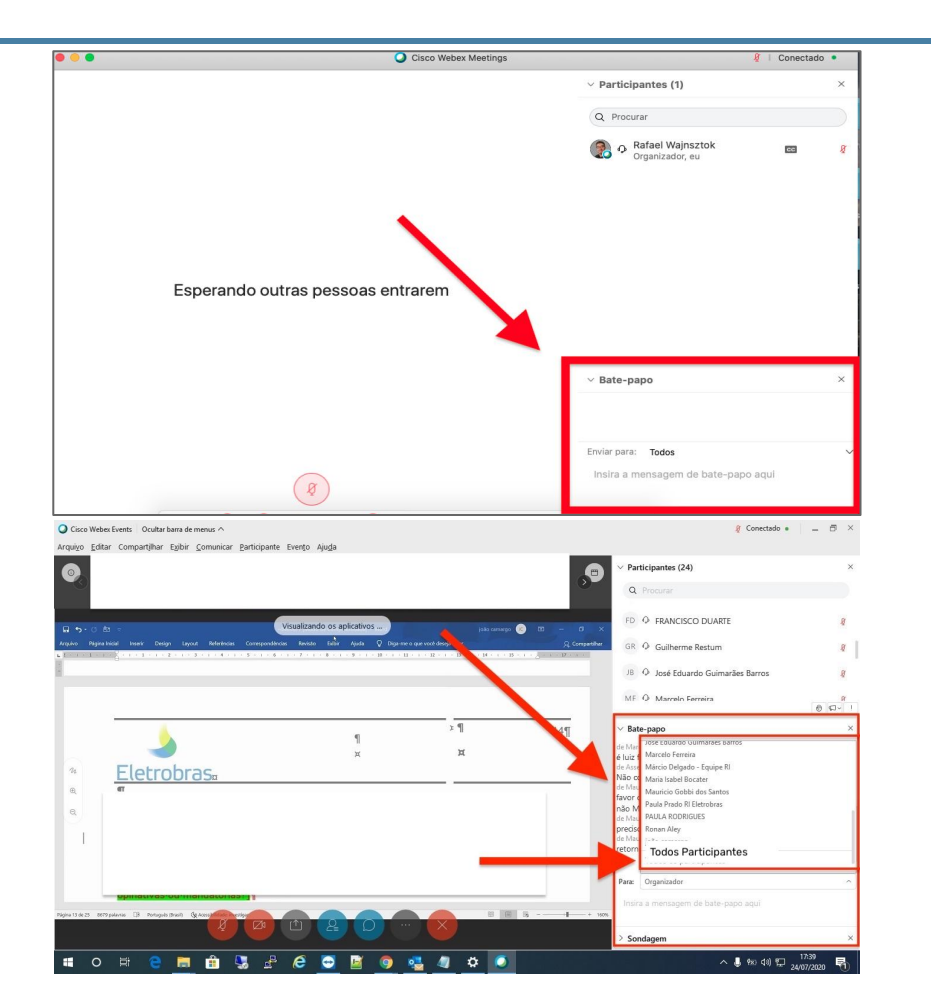

2) Escreva a mensagem, escolha os destinatários (opções abaixo) e depois clique em enviar;

 (i) "Todos os participantes":
Permitirá a comunicação pública por escrito entre todos os usuários conectados.

(ii) "Somente convidados": Permitirá a comunicação por escrito somente entre os participantes.

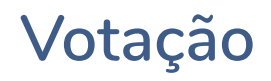

| Ð | > Participantes (2)                                                                             | × |
|---|-------------------------------------------------------------------------------------------------|---|
|   | ✓ Sondagem                                                                                      | × |
|   | Tempo decorrido: 3:16 Limite de tempo: 10:00                                                    |   |
|   | Perguntas de Sondagent:<br>1. 1 APROVAR A LAVRATURA DA ATA DA ASSEMBLEIA EM FORMA DI<br>SUMÁRIO | E |
|   | ( B. Rejeitar                                                                                   |   |
|   | C. Abster-se                                                                                    |   |
|   |                                                                                                 |   |
|   |                                                                                                 |   |
|   |                                                                                                 |   |
|   |                                                                                                 |   |
|   | -                                                                                               |   |
|   | Enviar                                                                                          |   |
|   | Sua resposta pode ser gravada.                                                                  |   |

1) Ao iniciar a votação uma nova janela irá aparecer no canto direito da tela;

2) Escolha o seu voto e clique em "enviar";

# Guia Prático: Acesso/uso da plataforma Webex.

Smartphones/Tablets

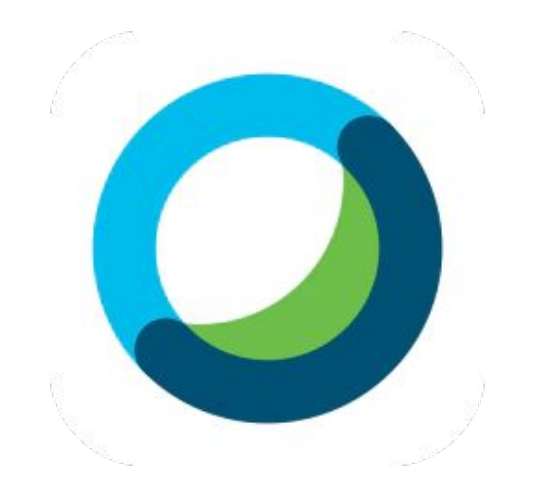

#### **Orientações Iniciais**

- Suporte adicional:
  - Qualquer dúvida/problema com a plataforma entrar em contato com o suporte pelo telefone (21) 98892-1923 Phelipe.
- Acesse a assembleia com 30 min de antecedência.
- Verifique sua conexão de internet.
- Utilize fones de ouvido para uma melhor experiência.
- Baixe o app do Cisco Webex Meetings com antecedência para evitar imprevistos e facilitar seu acesso. Os links para download encontram-se abaixo:
  - <u>Android</u>
  - o <u>Iphone</u>

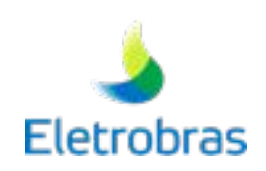

 Neste momento você já recebeu o convite de acesso por e-mail. Para acessar, clique no ícone <u>VERDE</u>.

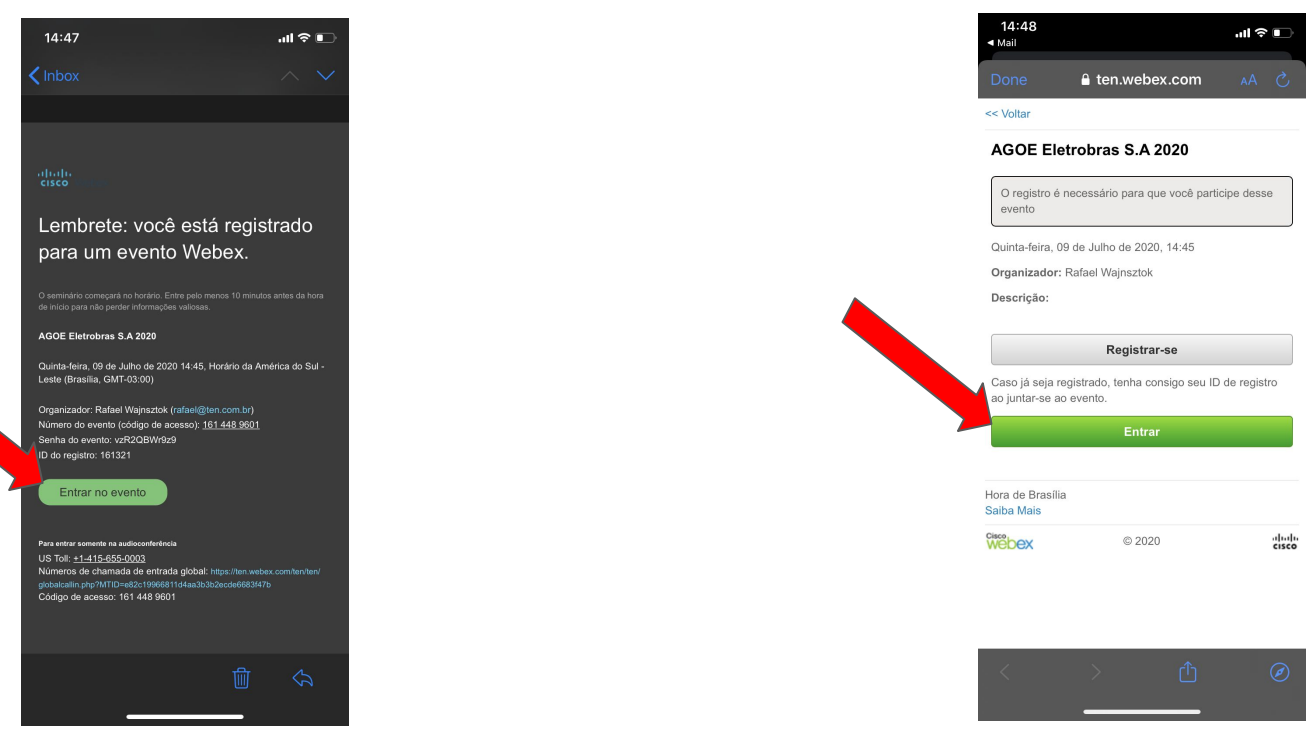

**2)** Uma página irá abrir em seu navegador, então clique no ícone <u>VERDE</u> "Entrar".

Eletrobras

**3)** Caso seja sua primeira vez usando o Webex e não tenha feito o download do app do Cisco Webex Meetings com antecedência, clique na opção de "baixar" e faça download do app. Caso já tenha feito o download do app do Webex, clique no ícone **VERDE** para acessar.

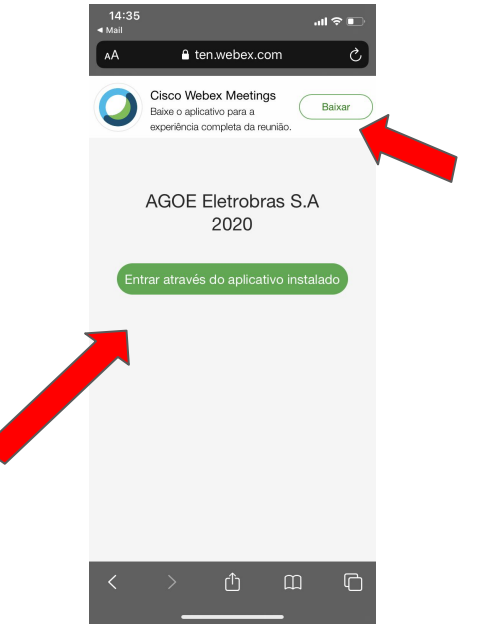

**4)** Digite seu **nome e e-mail** utilizados durante o cadastro.

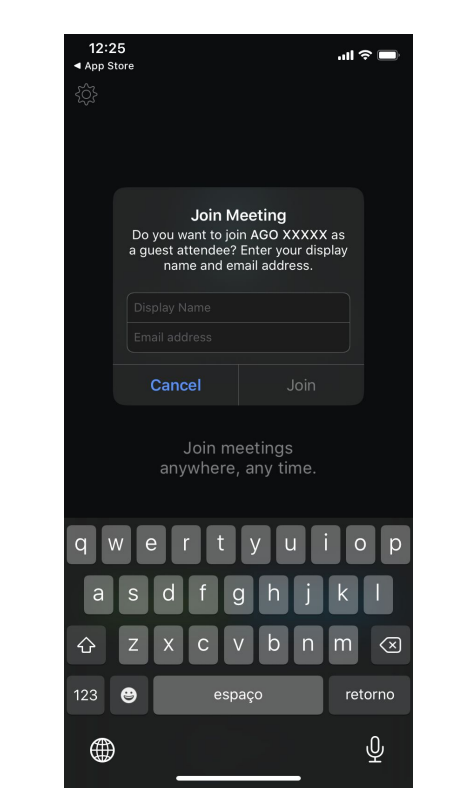

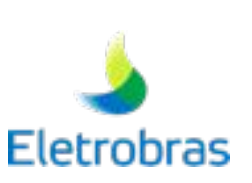

#### Visualização da lista de participantes

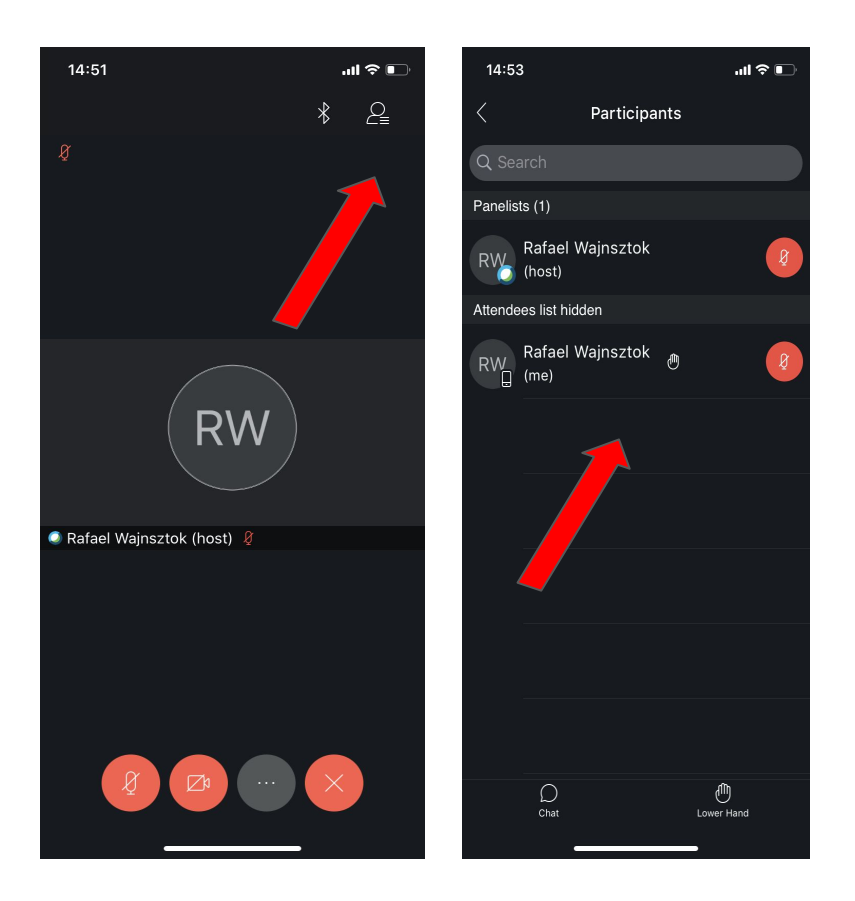

1) Clique no ícone do usuário (ícone de uma pessoa) para visualizar a lista de participantes.

2) Os membros da mesa da assembleia estarão na parte superior abaixo de "Panelistas" e abaixo deles terá a lista de "Convidados" que na assembleia serão os participantes.

#### Manifestação oral do participante

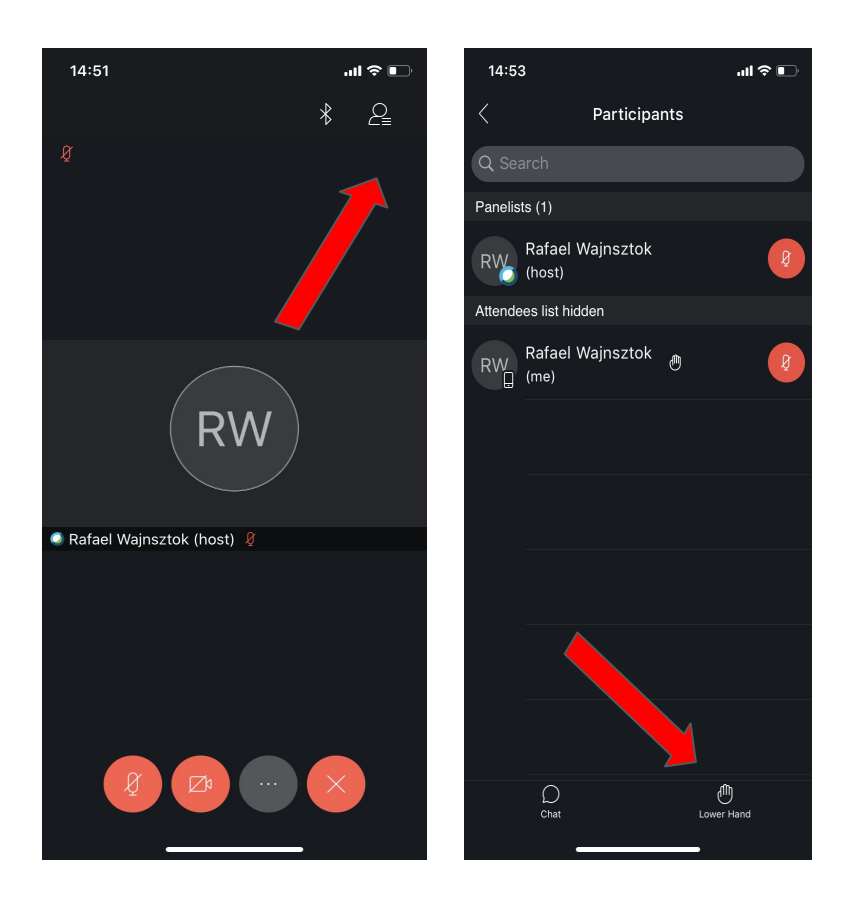

1) Clique no ícone do usuário (ícone de uma pessoa) para visualizar a lista de participantes.

2) Clique no ícone da "mão" para solicitar a manifestação oral.

3) Os membros da mesa da assembleia serão notificados e irão habilitar o seu microfone no momento mais oportuno;

#### Manifestação por chat do participante

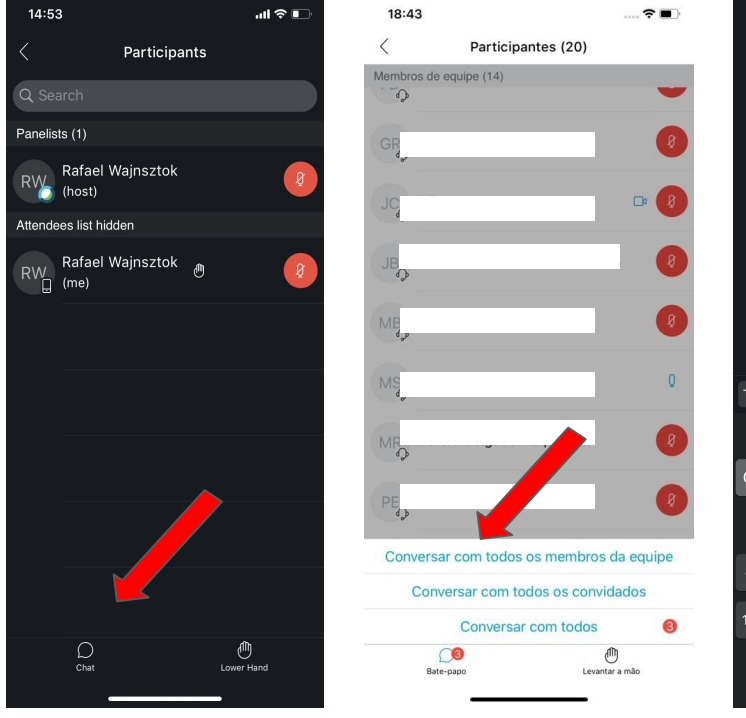

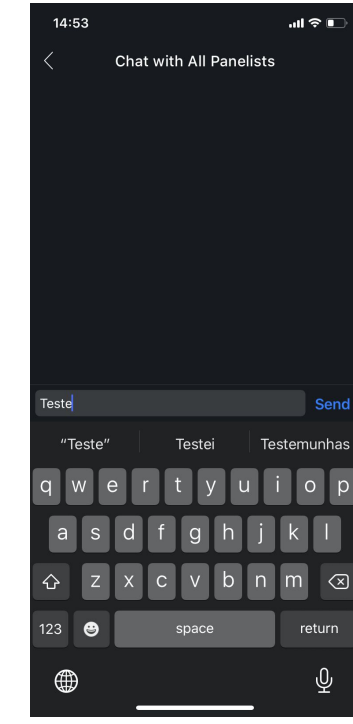

1) Clique no ícone do usuário (ícone de uma pessoa) para habilitar as opções "mão" e "chat". (Página anterior)

 Para pedido de esclarecimento por escrito ou comunicação entre os participantes, clique no ícone de um balão no canto inferior esquerdo;

 Escreva a mensagem, escolha os destinatários (Opções abaixo) e depois clique em enviar;

> (i) "Todos os participantes": Permitirá a comunicação pública por escrito entre todos os usuários conectados na assembleia.

> (ii) "Somente convidados": Permitirá a comunicação por escrito somente entre os participantes.

### Votação

1) Ao iniciar a votação, um pop-up irá aparecer. Clique em "Ok" para votar;

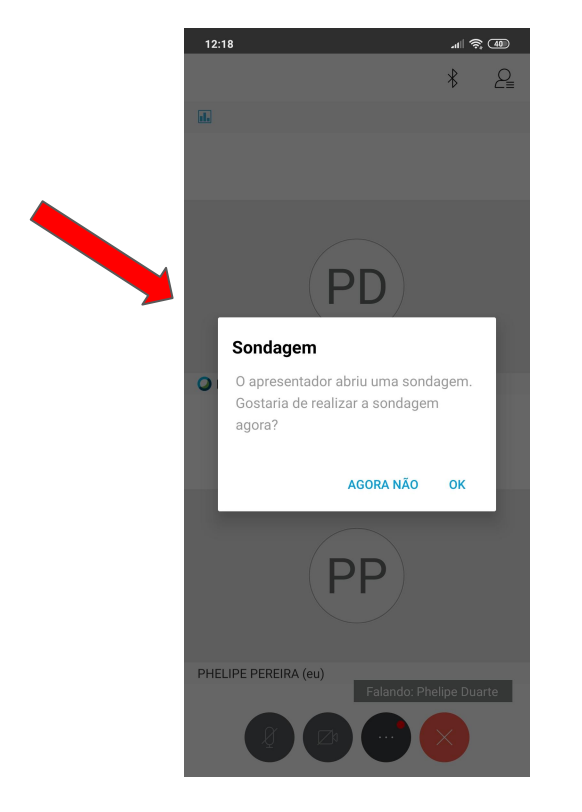

#### 2) Escolha o seu voto e clique em enviar.

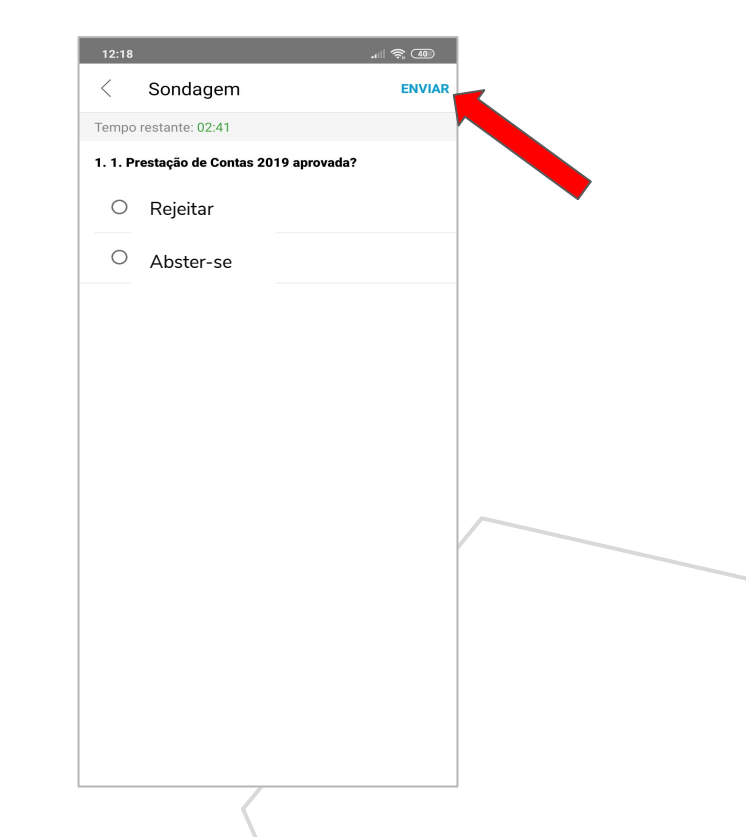